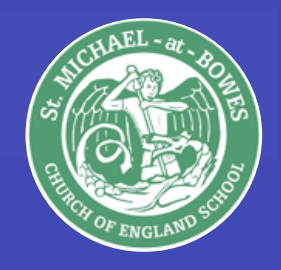

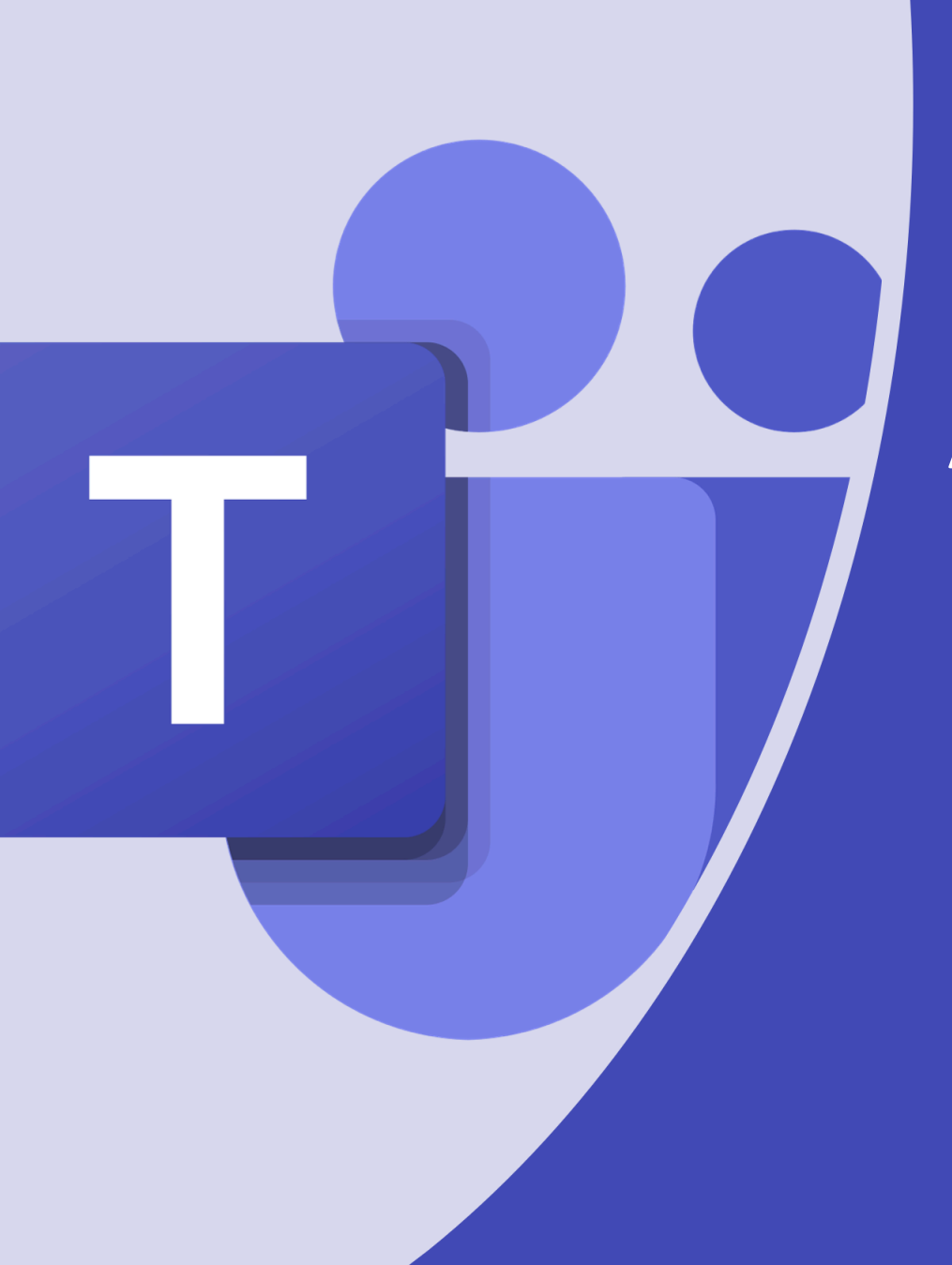

# An introduction to Microsoft Teams for pupils and parents

🄰 @smab\_school

# What is Microsoft Teams?

- Online software that can be accessed on a computer or tablet.
- Teams = Classes
- A way to communicate with your child's teacher.
- Share files and work.

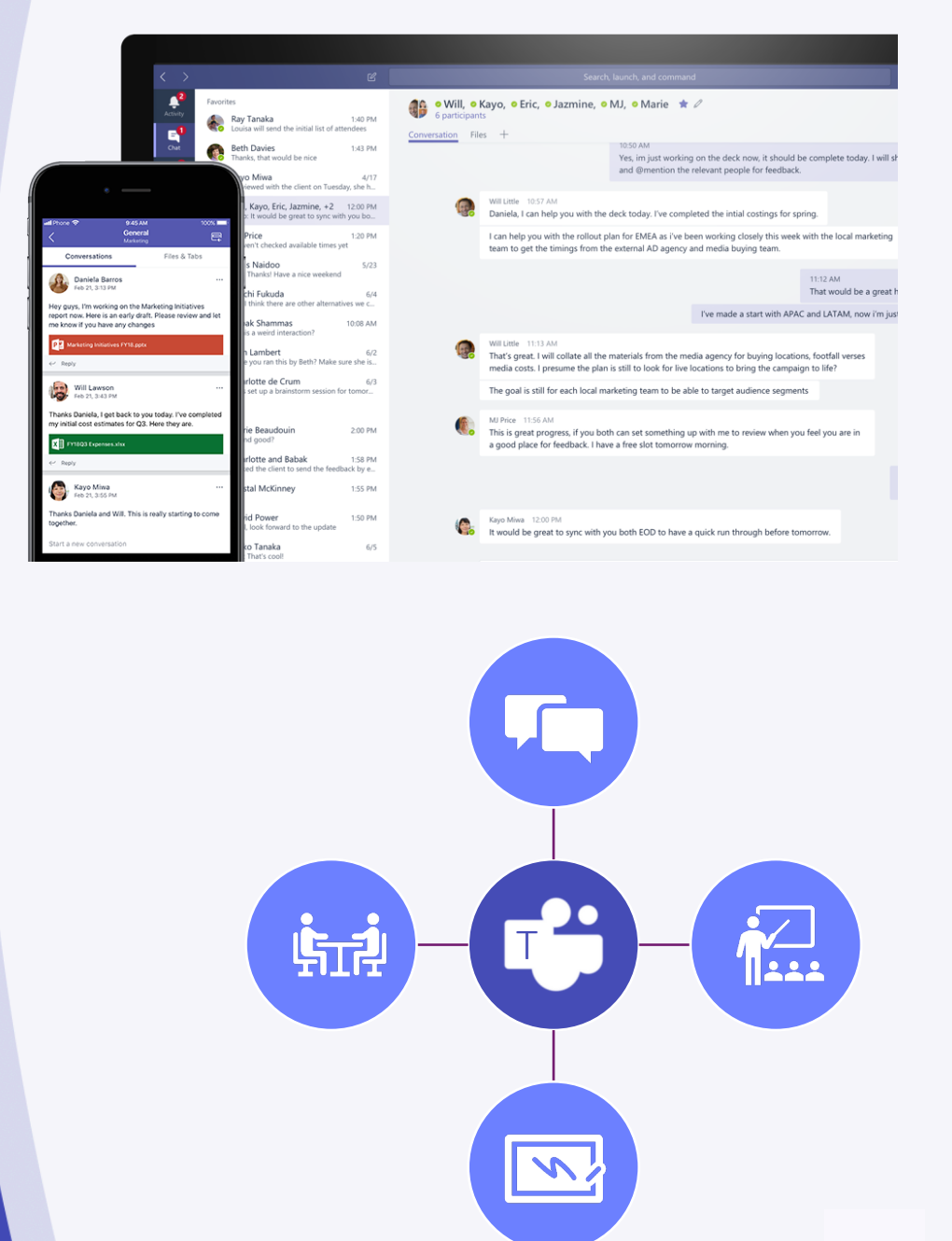

🕤 @smab\_school 💵

## <u>How to access</u> <u>Microsoft Teams</u>

- Go to the Office 365 website <u>www.office.com</u>
- You can then log in with your student Microsoft Account and then select 'Teams'.
- You can download the app on your device.
- You will then need to log in on the app using the email and password that your child has been given.

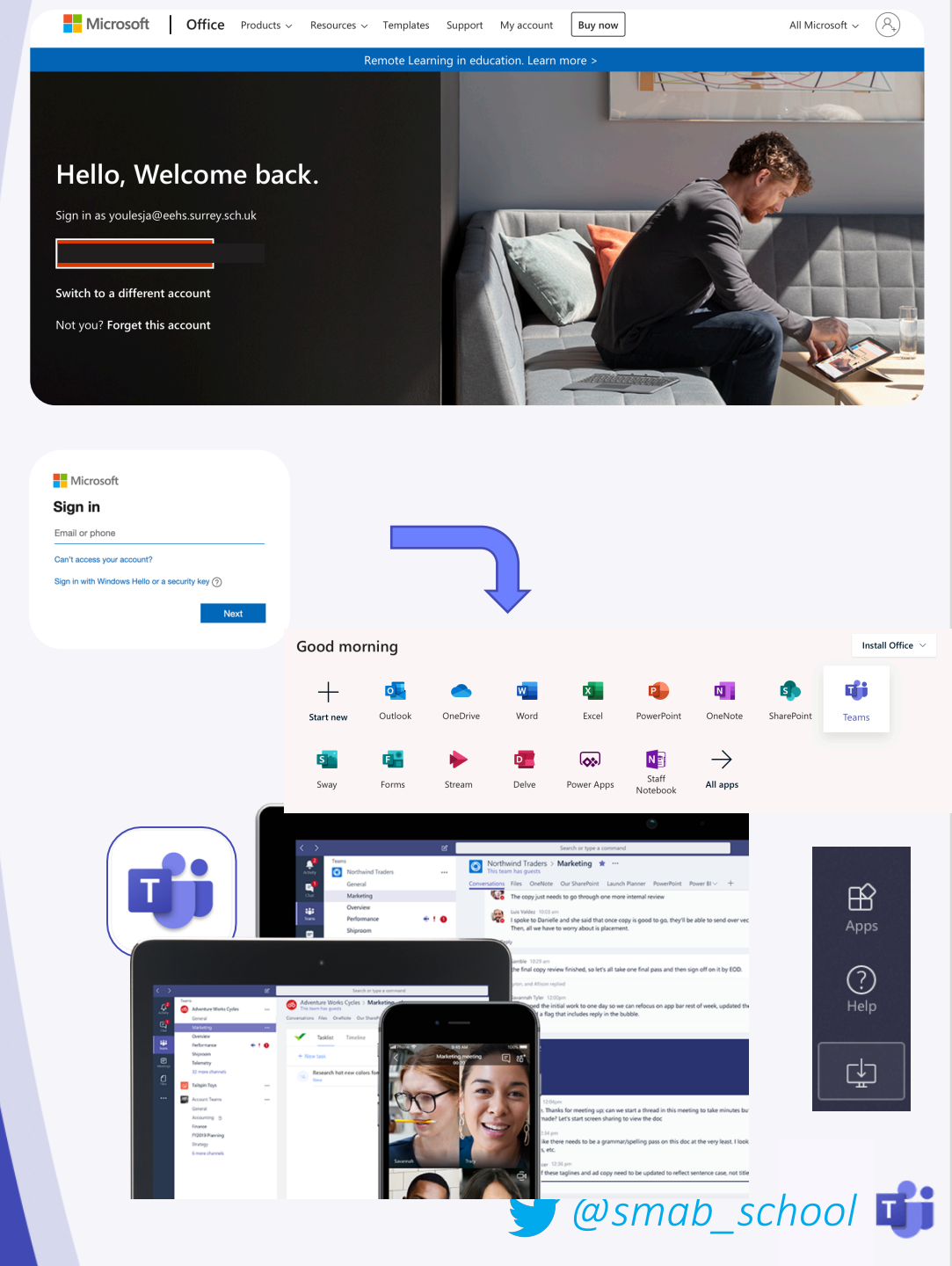

# What you will see

- A grid that shows which class your child is in.
- Your child will only be in <u>one</u> team (class).
- If this is not correct, then please speak to Mr Upson or Mrs Sparwell.

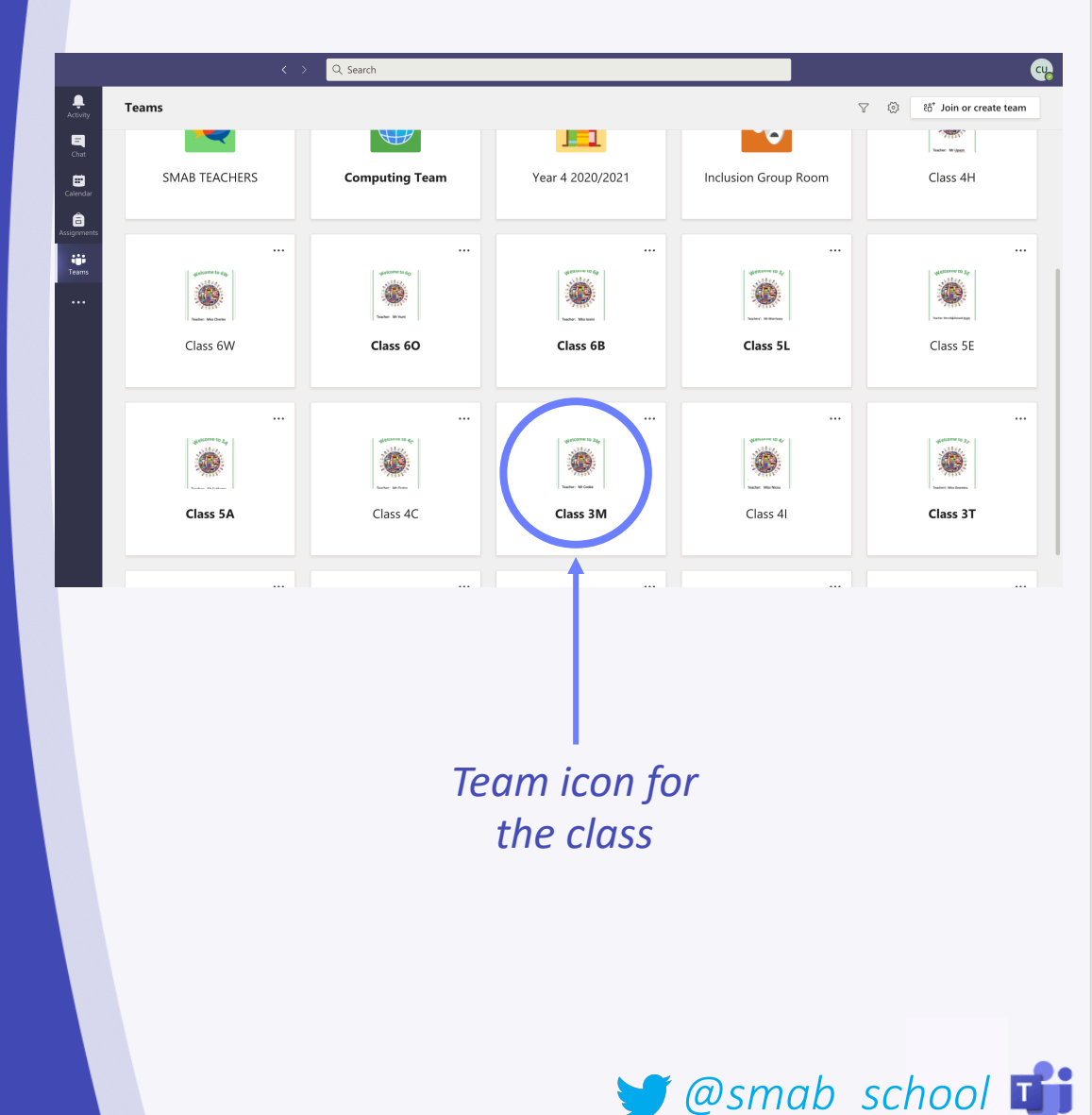

# Inside the Team

- Each Team contains different areas called 'Channels'.
- In each Channel there are different 'tabs' which has links to TT Rockstars and the Accelerated Reading website.
- 'Posts' is like a big conversation where your child can comment on what their teacher has said.
- 'Files' is where your teacher may upload resources to help you.
- Assignments is where tasks will be set when learning remotely.

|                                                                                                    | Te Te                                                                                                    | am Name                                                                                           |        |
|----------------------------------------------------------------------------------------------------|----------------------------------------------------------------------------------------------------|---------------------------------------------------------------------------------------------------|--------|
|                                                                                                    | EEH 10a/Sc1                                                                                                    | •••                                                                                               |        |
| Channel -                                                                                                    | General<br>Student Channel<br>Recorded Lessons                                                                                                    |                                                                                                   |        |
| Names                                                                                                    | Live Lessons                                                                                                    |                                                                                                   |        |
| Microsoft Teams Ect View Window H                                                                                                    | elp Q. Search                                                                                                    |                                                                                                   |        |
| All tams<br>Carlos<br>Carlos<br>All tams<br>Carlos<br>Carlos<br>Ca | Ceneral Posts Files Class Notebook Assignment  Second Second Sec | s Grades 4 more ~ +<br>AR Reader<br>School Website<br>Junior Librarian<br>TT Rockstars<br>Olidays | © Team |
| HB<br>Agen<br>Matjo                                                                                                    | Assignment:     18/12/2020 08:48       Complete the quiz below Rhine       Due Dec 19       View assignment       If we conversation                                                                                                    |                                                                                                   |        |

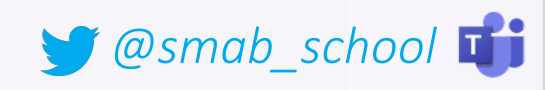

# Writing a post

 If your child needs help they can ask a question to their teacher on Teams.

 You can do this in 'General'.

If you @ your teacher they will get a notification.

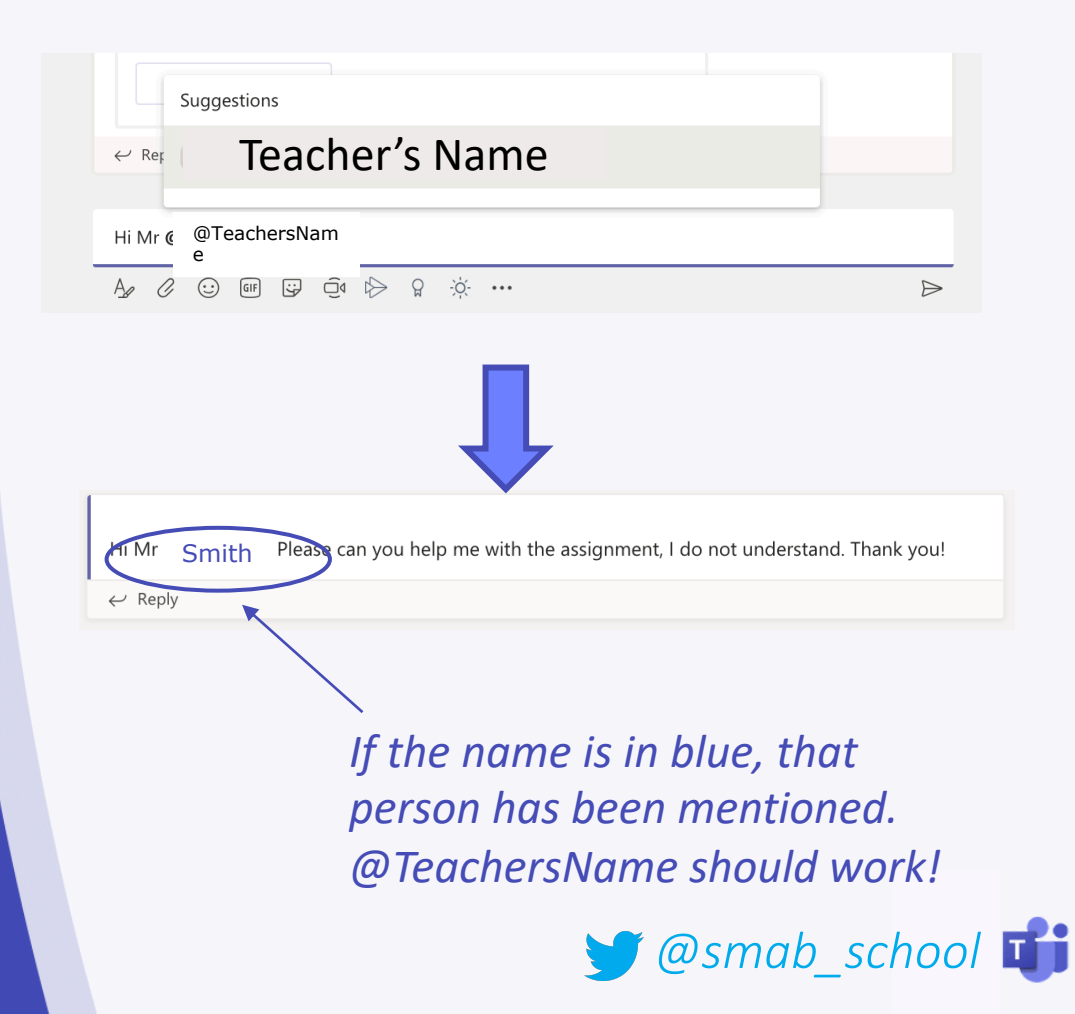

## **Files**

Inside the 'Files' Tab your teacher may upload documents for your child to use.

See the example on the right.

When you find what you are looking for you can download it or view it.

| _                                      |                              |
|----------------------------------------|------------------------------|
| + New ∨ 〒 Upload 즪 Sync ☜ Cop          | y link 🛛 🗐 Open in SharePoir |
| General > Class Materials              |                              |
| □ <sup>b</sup> Name ∨                  | Modified $\checkmark$        |
| JanFeb Mocks Revision                  | January 27                   |
| KS5 Physics Practical                  | November 19, 2019            |
| Unit 10 Medical Physics                | March 4                      |
| Unit 2 Particles and radiation         | March 4                      |
| Unit 3 Waves                           | March 4                      |
| Unit 4 Mechanics and Materials         | October 4, 2019              |
| Unit 5 Electricity                     | March 4                      |
| A Level Physics Specification.PDF      | January 9                    |
| EEHS Live Lessons Acceptable Use Agree | m May 21                     |
| ¥12 Feb mock fb.xlsx                   | February 14                  |

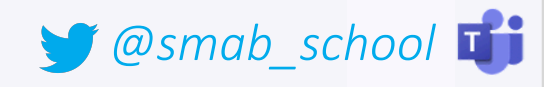

## <u>Assignments</u>

 When you open the 'Assignments' Tab you will see a list of set tasks.

 Click on an assignment to see the instructions and attached documents.

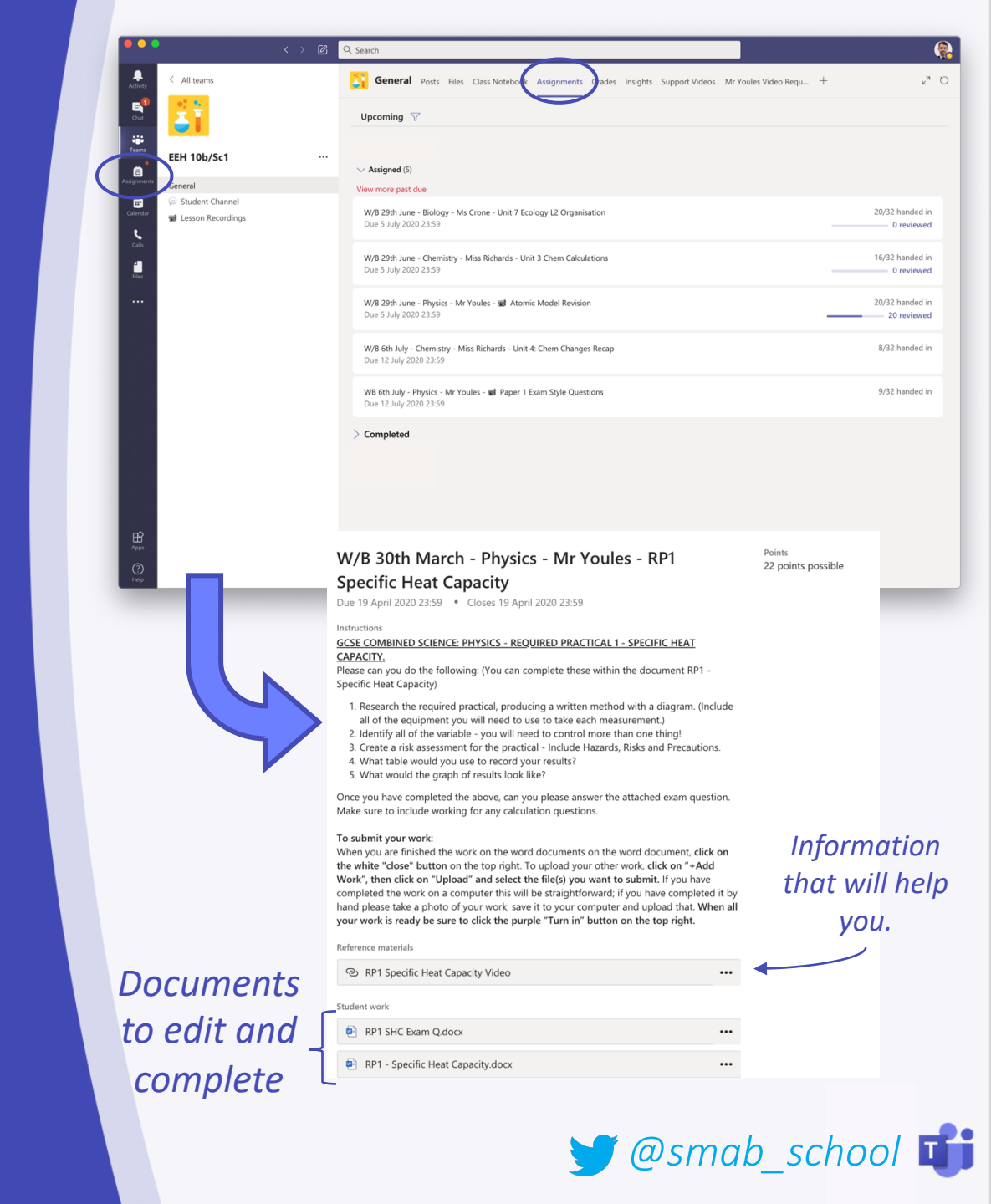

#### <u>Assignments</u>

#### Adding work to assignments

Click on <u>+ Add Work</u>

 Choose the file to upload to the assignment

Often files will be uploaded which you can just click on and edit in Teams and then choose 'Edit document'.

The work will save itself!

|             | < Back                                  |          |                     | C2, |
|-------------|-----------------------------------------|----------|---------------------|-----|
| Class 19/20 | Periodic Table<br>Due tomorrow at 23:59 |          | Points<br>No points |     |
|             | Instructions<br>None                    |          |                     |     |
|             | My work<br>+ Add work                   |          |                     |     |
|             |                                         |          |                     |     |
|             |                                         |          |                     |     |
|             |                                         |          |                     |     |
|             |                                         |          |                     |     |
|             |                                         |          |                     |     |
|             |                                         |          |                     |     |
|             |                                         |          |                     |     |
|             |                                         | <b>h</b> |                     |     |
|             |                                         |          |                     |     |
|             |                                         |          |                     |     |

#### To submit your work:

When you are finished the work on the word documents on the word document, click on the white "close" button on the top right. To upload your other work, click on "+Add Work", then click on "Upload" and select the file(s) you want to submit. If you have completed the work on a computer this will be straightforward; if you have completed it by hand please take a photo of your work, save it to your computer and upload that. When all your work is ready be sure to click the purple "Turn in" button on the top right.

#### Reference materials

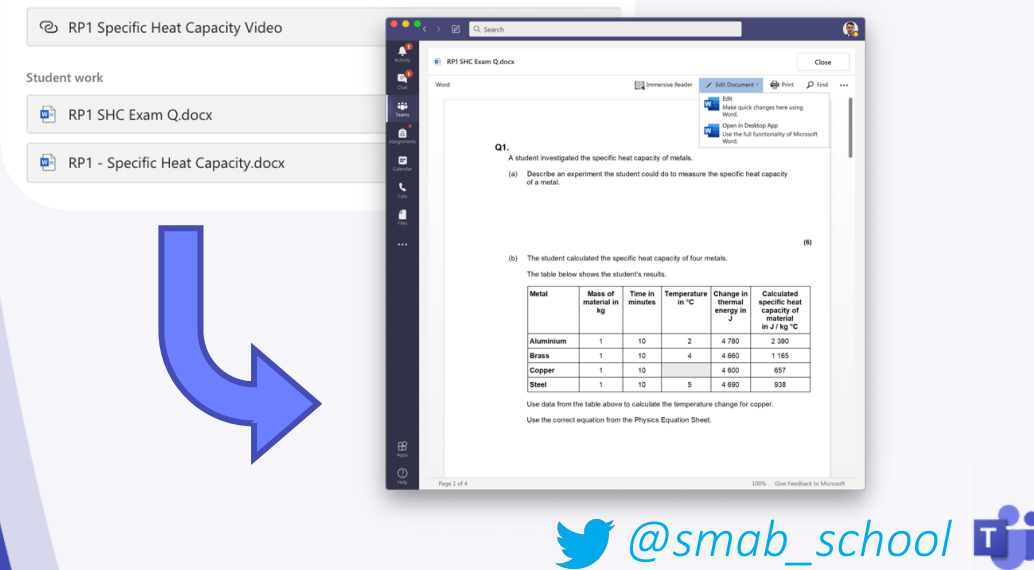

## Assignments

#### Submitting work

Make sure to click 'Hand in' when you have uploaded all your work!

The page will clear when everything is complete. E Hand in

Points

No points

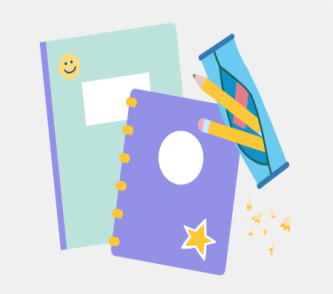

Nothing left to hand in. #winning

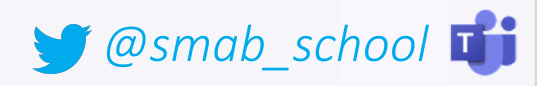

# **Notifications**

- Using Teams, you will get notifications for various reasons.
- When a new assignment is posted, there will be an @ next to Teams.
- If your Teacher makes an announcement you will also get a notification.
- When work is returned there will be a dot by Assignments.

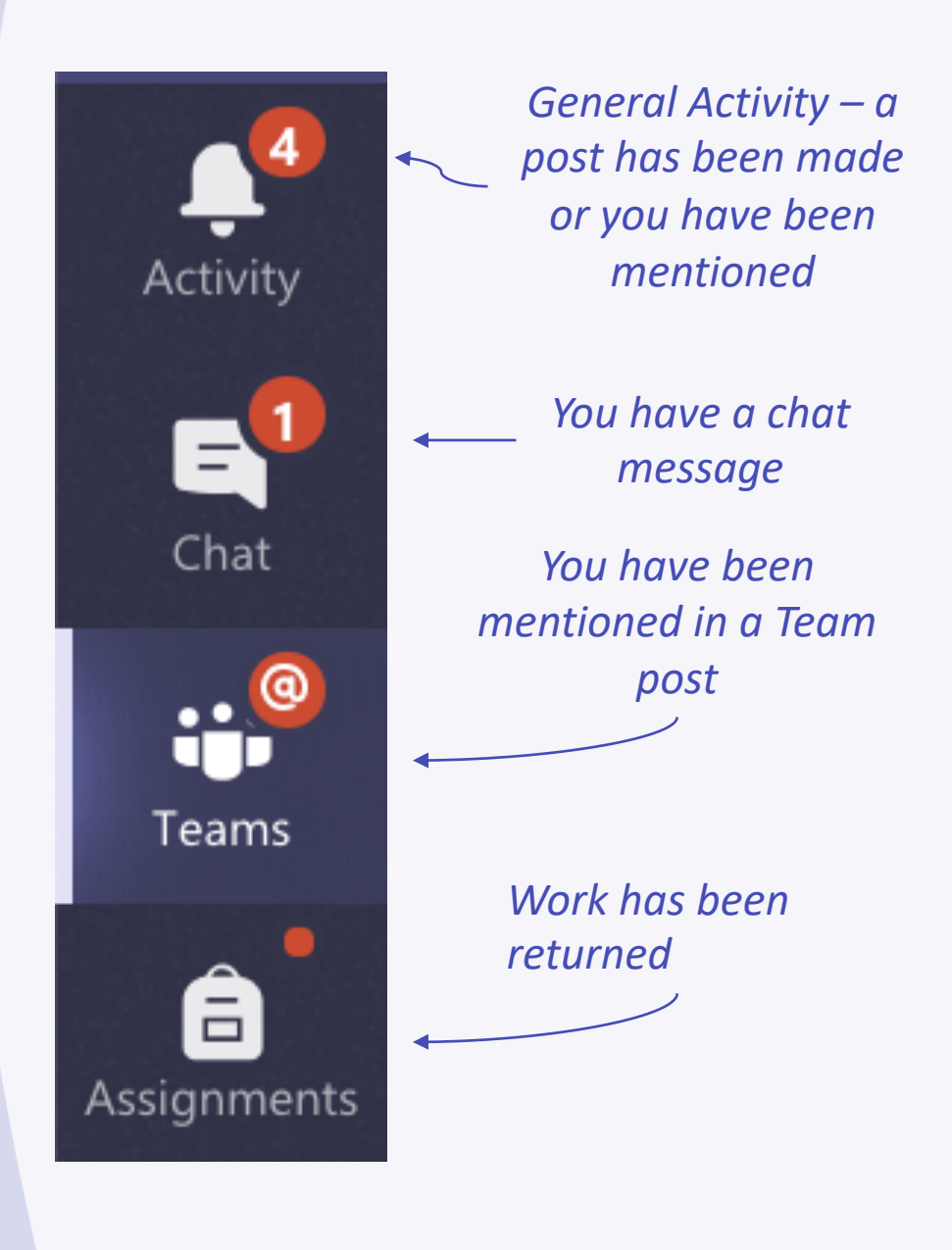

🥤 @smab\_school

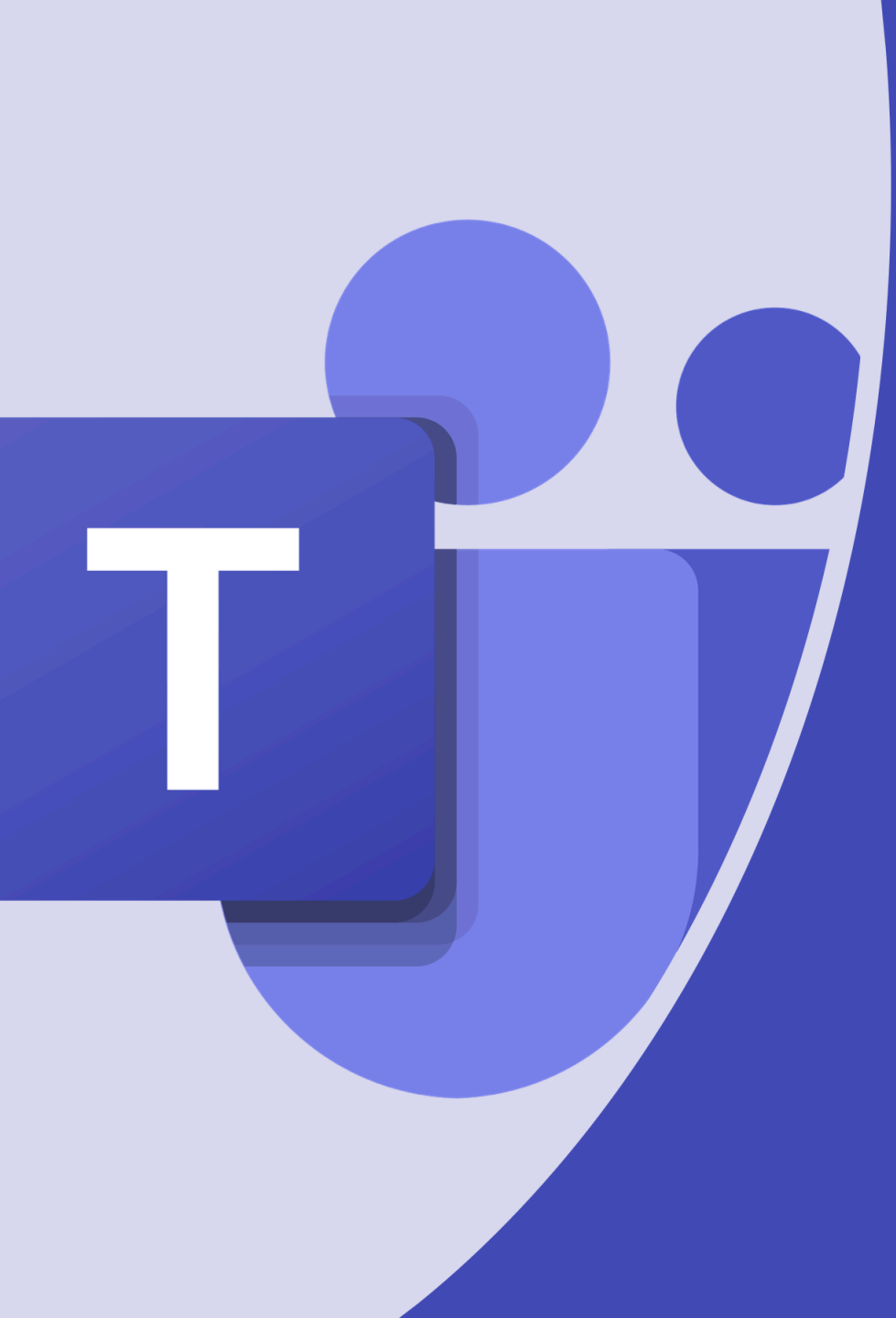

If you have any questions, please contact your child's teacher or Mr Upson/Mrs Sparwell for further support.